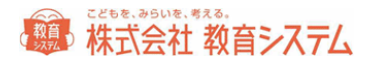

## ネットワーク等詳細設定編

(システム管理者向け)

### システム概要

情報 BOX はサーバープログラム MSDE とクライアントプログラムの2つで構成されています。通常の インストールファイルではサーバー及びクライアントの両方のプログラムがインストールされ利用できま す。

運用例としては次の3形態を想定しております。

- 1. スタンドアローン
- 2. スタンドアローン + 追加ライセンス (Peer To Peer サーバー運用)
- 3. クライアント サーバーシステム

2 または 3 での運用の場合次の点に留意下さい。いずれの場合もサーバープログラムをインストール する PC には他のシステムで MSDE2000 が運用されていないことを確認してからインストールを開始し て下さい。

※インストールされている場合は弊社サポートまでご相談下さい

※クラサバでの運用でサーバーOSはWindows2000、2003Serverで動作を確認しております。

#### ネットワーククライアントの設定

※ 必ずネットワークの知識のある方が行って下さい。

2台目以降の貸出・返却、管理のパソコンにはクライアント専用ソフトをインストールします。専用ソフト は CD の「クライアントソフト」フォルダにあります。追加ライセンス未購入の場合はそのフォルダはあり ません。

手順はスタンドアローンの場合と同様です。

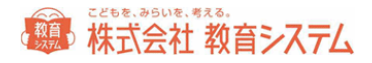

# インストールの確認について

コントロールパネル-プログラム(プログラムの追加と削除)には一覧に以下の3つの名前が表示されます。

| SJboxV5R2                                             | 教育システム    |
|-------------------------------------------------------|-----------|
| 體 Microsoft .NET Framework 1.1                        |           |
| 🕮 Microsoft .NET Framework 1.1 Japanese Language Pack | Microsoft |

クライアント専用ソフトでは以下のサーバーソフト(通称 MSDE)はインストールされません。

※クライアント専用機に MSDE がすでにインストールされている場合、誤動作の原因になりますのでご 注意下さい。

クライアントソフトのインストール後、初回起動時に設定ファイル更新を行ってください。

| 📀 学校設定        |         | × |
|---------------|---------|---|
|               |         |   |
| ┌接続サーバー設定──── |         |   |
| 接続サーバー        | (local) |   |
| 図書館設定         |         |   |
| 図書館コード        |         |   |
| パスワード         |         |   |
|               |         |   |
|               | 選択 中止   |   |

接続サーバー には ドロップダウンリストから情報 BOX をインストールした PC のホスト名を選択します。リストに PC のホスト名がない場合は正しいホスト名を入力してください。

※名前解決(DNS 等)の不具合でホスト名での接続に失敗する場合があります。その場合は IP アドレ スで接続して下さい。IP アドレスで接続する場合はホスト側の IP アドレスは自動取得ではなく固定にす ることを強く推奨いたします。

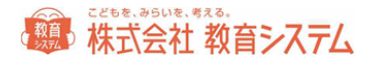

なおサーバー側に Windows パーソナルファイヤーウォール等通信を阻害するセキュリティソフトがイン ストールされている場合は、パーソナルファイヤーウォールを無効にするか、もしくは例外設定を行い ます。例外設定は以下参照

SQL サーバーは、TCP(445,1433) UDP(1434) を使用します。

ファイアウォールの例外タブで、[ファイルとプリンタの共有]にチェックを入れると 445 が有効になりま す。後の二つは例外タブの、ポートの追加で(「名前」欄は適当で構いません。)ポート番号 1433と1434 を追加すればファイアウォールを無効にしなくても通信できます。

## 常駐プログラム 自動起動の設定 スタートアップ

ソフトがインストールされ、次回パソコンの電源を入れてログインした後に情報 BOX 自動運行プログラム(ランチャー)を自動起動させるまたは自動起動させない手順を説明します。(画像は OS が XP の 場合 ですが Vista でも同様です)

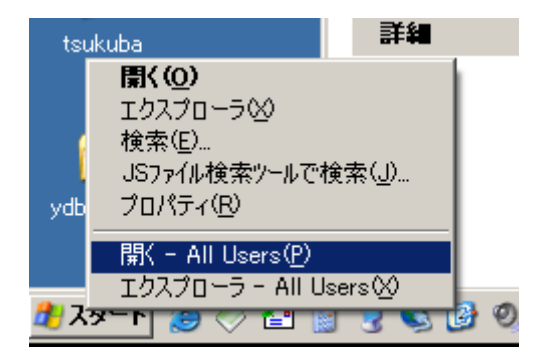

Windows スタートボタンの上で右クリック、メニューから開く-All Users(P)

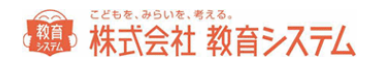

| 🖿 አቃート メニュー                                                                                                    |                                         |
|----------------------------------------------------------------------------------------------------|-----------------------------------------|
| ファイル(E) 編集(E) 表示(V) お気に入り(A) ツール(T) ヘルブ(H)                                                                                                    |                                         |
| 🕝 戻る + 🕥 ・ 🎓 🔎 検索 💫 フォルダ 🔠 •                                                                                                    |                                         |
| アドレス(1) C¥Documents and Settings¥All Users¥2カートメニュー                                                                                                    | ▼ → 移動                                  |
| アイルとフォルダのタスク                                                                                                    |                                         |
| その他     な     の     はいers     マイ ドキュシント     マイ ドキュシント     マイ オンピュータ     マイ ホックーク     マイ ホックーク                                                                                                    |                                         |
|                                                                                                    |                                         |
| 2774ルフォルタ<br>更新日時: 2006年3月2日、14:14<br>Projector Gateway Player<br>シュー・カルト                                                                                                    | プログラムフォルダをダブルクリック                       |
| PECKEC         Considered and Seminatorial Use (12.6 + 12.3 + 17.21.97.21.9 | <ul> <li>スタートアップフォルダをダブルクリック</li> </ul> |
| 2008-2021         2008/2021         0.400         0.400           2018         2018         2018         0.400         0.400           2018         2018         0.400         0.400         0.400           2018         2018         0.400         0.400         0.400           2018         2018         0.400         0.400         0.400           2018         2018         0.400         0.400         0.400           2018         2018         0.400         0.400         0.400         0.400           2018         2018         0.400         0.400         0.400         0.400         0.400         0.400         0.400         0.400         0.400         0.400         0.400         0.400         0.400         0.400         0.400         0.400         0.400         0.400         0.400         0.400         0.400         0.400         0.400         0.400         0.400         0.400         0.400         0.400         0.400         0.400         0.400         0.400         0.400         0.400         0.400         0.400         0.400         0.400         0.400         0.400         0.400         0.400         0.400         0.400         0.400         0.400                                                                                                    |                                         |

ここにデスクトップ上のjboxショートカットをコピーすると自動起動し、スタートアップから削除すると自動 起動しなくなります。あくまでランチャーだけの自動起動設定です。

次回 PC 起動時からその設定は有効です。

※こういった表示の場合もありますが同様です

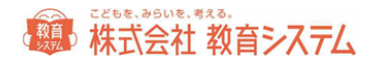

# 環境復元ソフトについて

当然ですが環境復元ソフトにおいて除外指定が必要です。デフォルトのインストールフォルダは C:¥ jbox です。

基本的にはレジストリは利用していないのですが今後を考慮し、できれば環境復元ソフトは導入しない ほうが運用が効率的です。